#### P.147 の続き Drive P@ssを利用する

スマートフォンでの操作 Drive P@ssを起動する

# 2 本機での操作

### ツートップメニュー (P.24) から Drive P@ss を選ぶ

- ●Drive P@ssに切り換わります。
- 接続するスマートフォンによっては Drive P@ss を選んでから画面が 切り換わるまで、しばらく時間が かかる場合があります。
- スマートフォンがロック状態のときは、 Drive P@ssには切り換わりません。 スマートフォンのロックを解除して、再度 Drive P@ssを選んでください。(ただし、 Android端末の場合、Drive P@ssの 常時通信設定がONに設定されている と、スマートフォンがロック状態でも Drive P@ssを起動できます。)

### 3 アプリ選択画面から 起動したいアプリを選ぶ <sup>● ままごまゆ</sup> <sup>● Chrive Pess</sup> <sup>● Chrive Pess</sup> <sup>● Chrive Pess</sup> <sup>● Chrive Pess</sup> <sup>● Chrive Pess</sup> <sup>● Chrive Pess</sup> <sup>● Chrive Pess</sup> <sup>● Chrive Pess</sup>

●アプリの操作については、各アプリの 操作説明をご覧ください。

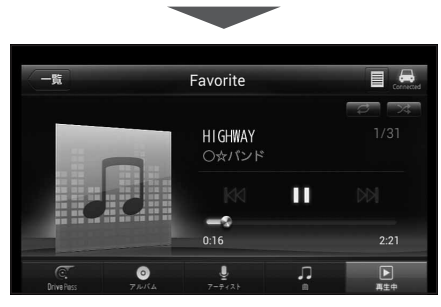

### 例: Music Player

●選んだアプリに切り換わります。

## アプリの画面(Music Playerなど) を表示中に MAP を押す

- Drive P@ssアプリの画面に戻る には、AUDIOを押すかツートップ メニュー(P.24)から Drive P@ss を 選んでください。
- ●ナビゲーションの音声・映像のみを 出力したいときは、Drive P@ssを OFFにしてください。(下記)

### Drive P@ssをOFFにするには

オーディオをOFFにすると、Drive P@ss アプリの音声・映像が消去されます。

オーディオをOFFにする (P.85)

## **Drive P@ssをONにするには** オーディオをONにする(P.85)

## お願い

●Drive P@ss利用時は、スマートフォンを操作しないでください。正しく表示されなく なることがあります。

お知らせ

- Drive P@ssに切り換えたときに、アプリ選択画面ではなく最後に起動したアプリの 画面が表示される場合があります。そのときは、 を選ぶとアプリ選択画面に切り 換わります。
- ●ステアリングスイッチ(P.23)や、本体ボタンによる操作は、利用できない場合があります。
- ●本機で操作できるのは、表示されているアプリだけです。 (例:Music Playerで音楽を再生したままニュースアプリを起動させると、音楽は聞けますが曲の頭出しや早戻しはできません。)
- ●画面表示サイズ(P.130)は「フル」に固定されます。
- Drive P@ssは、後席用モニターに出力できません。
- ●スマホ連携していない状態で、ビデオカメラなどの機器をHDMIで接続している場合は、 Drive P@ssに切り換えるとHDMIの映像が表示されます。